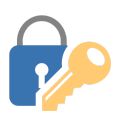

## Tech Talks: Password Managers (Android)

Create and store strong passwords while keeping your sanity

| Google Passwords                                                                                                    | Access Google's Password Manager service via the Chrome browser<br>app. With this service you can access and manage your passwords<br>across all the devices associated with your Google account that use<br>Chrome. |
|----------------------------------------------------------------------------------------------------|----------------------------------------------------------------------------------------------------|
| Ó                                                                                                    | <b>Chrome Password Manager</b><br>View Chrome's password manager section to review settings and<br>saved passwords.                                                                                                  |
|                                                                                                    | Chrome App > 3-dot Menu (top right) > Settings > Passwords                                                                                                    |
| ← Passwords                                                                                                    | Turn on Save passwords & Auto Sign-in                                                                                                    |
| Save passwords<br>On<br>Auto Sign-in<br>Automatically sign in to websites using stored<br>credentials. When the feature is off, you'll be<br>asked for verification every time before signing | Enable your login credentials to be saved and access them from your<br>Android device or Google Account.                                                                                                    |
| in to a website.                                                                                                    | Chrome App > 3-dot Menu (top right) > Settings > Passwords                                                                                                    |
| Check passwords<br>Keep your passwords safe from data breaches and<br>other security issues                                                                                                   | Check Passwords (Security Recommendations)                                                                                                    |
|                                                                                                    | Review recommendations and initiate the steps for changing weak or compromised passwords                                                                                                    |
|                                                                                                    | Chrome App > 3-dot Menu (top right) > Settings > Passwords > Check<br>Passwords                                                                                                    |
| ⊶ Save password? ×                                                                                                    | Add Passwords                                                                                                    |
| Never Save                                                                                                    | Visit the website, enter login credentials manually using the keyboard,<br>Confirm "Save" when prompted.                                                                                                    |
| 12:24 🛤 🖬 🕑 • 😤 📶 56% 着                                                                                                    | Edit Passwords                                                                                                    |
| <ul> <li>Google Account</li> <li>santacruzpl.org</li> </ul>                                                                                                    | View and edit your saved passwords from your Google account.                                                                                                    |
| catalog.santacruzpl.org                                                                                                    | Settings > Google > Manage your Google Account > Security >                                                                                                    |
| 1000107793860                                                                                                    | Password Manager (bottom) > Select password > Edit                                                                                                    |
| ···· & D                                                                                                    |                                                                                                    |
| Edit Delete                                                                                                    |                                                                                                    |

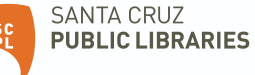

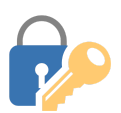

Tech Talks: Password Managers (Android)

Create and store strong passwords while keeping your sanity

| Other Password<br>Managers   | Third-party password manager apps specialize in creating and storing<br>strong passwords and can be found on the Play Store. Often the free<br>version of the app allows management for only one device. Annual<br>subscriptions provide more features and allow password management<br>across multiple devices and platforms. |
|------------------------------|----------------------------------------------------------------------------------------------------|
| Strong Passwords<br>(Review) | <ul> <li>Best password management includes</li> <li>Combination of words, symbols, numbers</li> <li>Don't reuse one password for multiple accounts</li> <li>Use of Password Manager</li> <li>Two-factor authentication for important accounts</li> </ul>                                                                       |
|                              | You can do this!                                                                                                    |

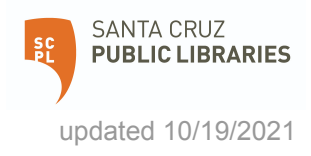